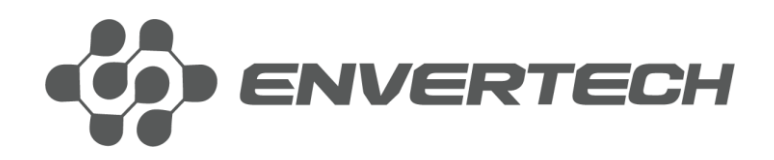

Guia de instalação rápida

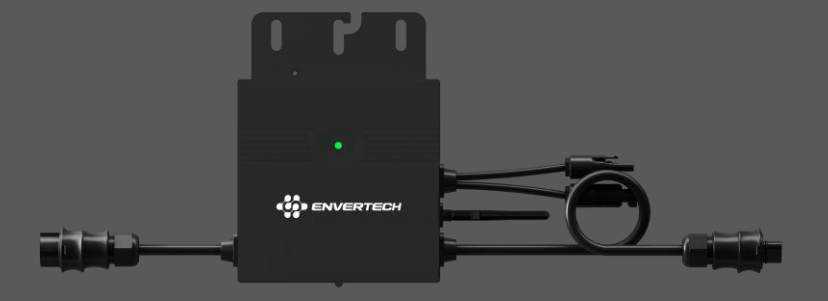

EVT500 - Tipo R

**Envertech Corporation Ltd.** Tel: +86 21 6858 0086

Web: www.envertec.com Email: info@envertec.com Add: No.138, Xinjunhuan road, Minhang District, Shanghai, China

# **Conteúdo**

| Envertech EVT500 Guia De Instalação Rápida         | 1 |
|----------------------------------------------------|---|
| 1. Acessórios                                      | 1 |
| 2. Crie um mapa de instalação                      | 1 |
| 3. Etapas da Instalação                            | 2 |
| 4. Política de garantia e informações de segurança | 5 |
| 5. Configuração de WiFi                            | 6 |

## ENVERTECH

# ENVERTECH

### Envertech EVT500 Guia De Instalação Rápida

Por favor, leia e siga as instruções de segurança e instalação abaixo. Você pode baixar as instruções ou outros documentos técnicos em nosso site: <u>www.envertec.com</u>.

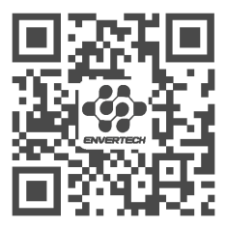

Site Oficial

#### 1. Acessórios

| А | Parafusos M8 x 25 (Preparados pelo<br>instalador) |
|---|---------------------------------------------------|
| В | Cabo de extensão AC de 5 metros                   |
| С | Peça final                                        |

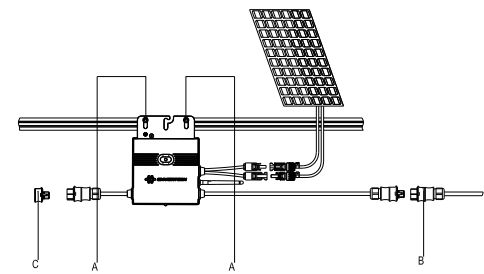

Nota: Todos os acessórios mencionados em cima não estão inclusos no pacote e devem ser adquiridos separadamente.

#### 2. Crie um mapa de instalação

 a. Crie um mapa de instalação em papel para registrar os números de série dos micro inversores e suas posições no arranjo. Baixe a planilha por este código QR.

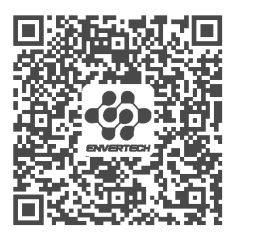

#### Mapa de Instalação

 b. Retire o adesivo com o número de série removível de cada micro inversor e cole-o na localização correspondente no mapa de instalação.

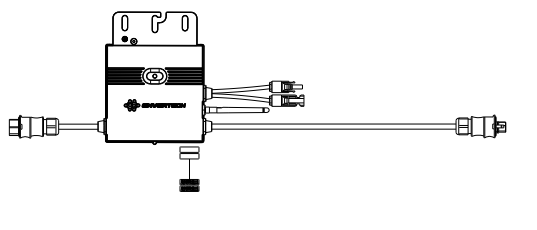

c. Mantenha sempre uma cópia do mapa de instalação para seus registros.

#### 3. Etapas da Instalação

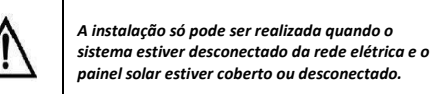

- Etapa 1. Verifique que a voltagem da rede elétrica e a voltagem do painel solar concordam com a faixa de voltage do micro inversor
- Etapa 2. Instale os micro inversores na estrutura

Marque o centro de cada módulo de painel solar na estrutura para facilitar a localização dos micro inversores

Monte todos os micro inversores sob os módulos para evitar a exposição à chuva e ao sol, com a marca virada para baixo.

Nota: Por favor, certifique-se que haja menos de 13 unidades de EVT500 em cada ramificação (12AWG).

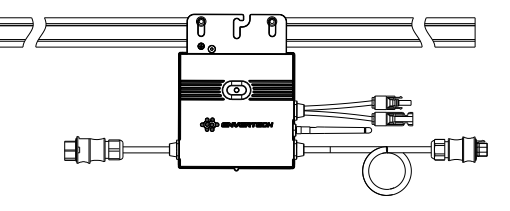

#### Etapa 3. Faça o aterramento do sistema

Os micro inversores e módulos devem ser conectados ao condutor de aterramento de acordo com as normas nacionais. Fixe o fio de aterramento com parafusos no furo de aterramento do micro inversor, para que o aterramento dos micro inversores seja completada.

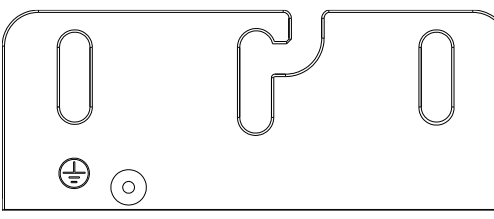

Etapa 4. Instale uma antena WLAN

Para obter um sinal WiFi melhor, gire a antena no sentido horário até que ela esteja firmemente presa ao EVT500.

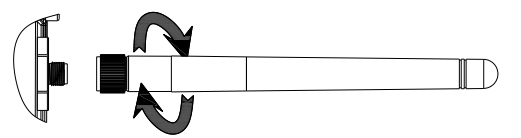

**Etapa 5. Conecte e**m série os cabos AC dos micro inversores.

Efetuar a conexão dos conectores AC em ambos os lados dos micro inversores em uma configuração de mãos dadas.

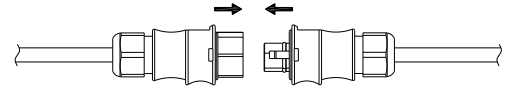

Etapa 6. Prenda os cabos AC

Prender os cabos AC e os cabos de aterramento à estrutura utilizando abraçadeiras plásticas.

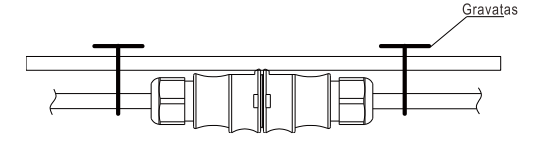

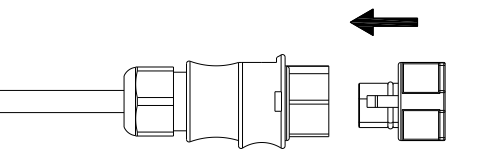

**Etapa 7.** Conecte o sistema à rede elétrica. Opção a. Conecte ao interruptor de ar.

 Retire a capa dos dois extremos do cabo de extensão em uma medida de y=40mm e remova a capa dos fios internos em x=14mm. Posicione os terminais metálicos nas partes abertas e fixá-los com grampos para apertar a conexão.

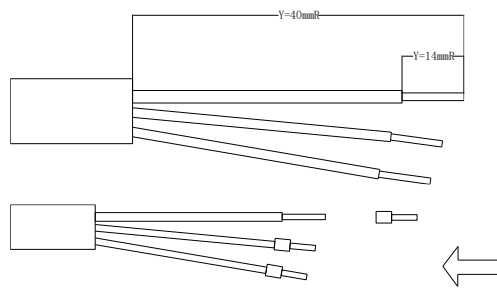

2) Conecte o outro lado do cabo de extensão ao interruptor de ar.

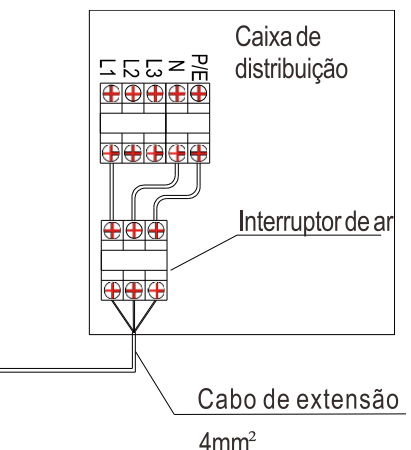

Opção b. Coloque as partes abertas do cabo de extensão no plugue e use o plugue para conectar à tomada.

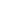

1

2

3

### ENVERTECH

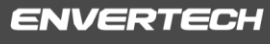

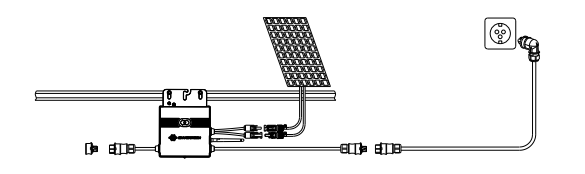

Etapa 8. Conecte os módulos fotovoltaicos aos micro inversores

Monte os módulos fotovoltaicos em cima dos micro inversores; Conecte cada módulo fotovoltaico aos cabos de entrada de CC do micro inversor.

# Nota: Coloque o EVT500 o mais próximo possível do roteador.

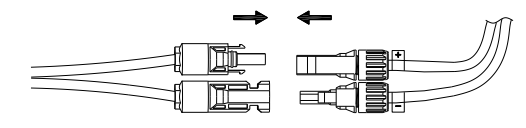

Etapa 9. Ligar o sistema fotovoltaico

Certifique-se que todas as ligações estejam concluídas e, em seguida, ligar o interruptor de ar.

Para a instalação do sistema de monitoramento (EnverBridge), por favor, escaneie este **código QR**.

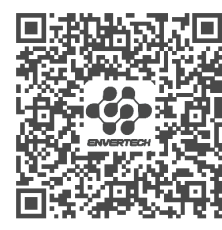

Instalação do EnverBridge

# 4. Política de garantia e informações de segurança

Por favor, registre seu produto com o código QR abaixo para aproveitar todos os benefícios da garantia, ou você receberá apenas uma garantia de 2 anos.

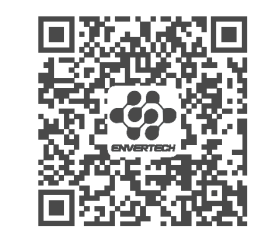

Registre Seu Produto

#### 5. Configuração de WiFi

Opção 1. Use Bluetooth para configurar o Wi-Fi

Observação: posicione o microinversor o mais próximo possível do roteador.

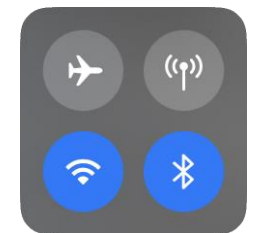

Observação: ative o Bluetooth, o Wi-Fi e os serviços de localização no seu telefone antes de começar.

 Abra o EnverView e clique em WIFI. Selecione Bluetooth. Selecione o mesmo nome de Wi-Fi que o EVT SN.

| ENVERTECH         | Selecie | one o tipo de dispositivo ao qual des<br>se conectar | veja | Clique no EVT SN abieio para concluir<br>configuração do Wi-FL Mantenha-se<br>suficientemente próximo do seu EVT<br>para obter o mehor sinal. |                                                                                                    |
|-------------------|---------|------------------------------------------------------|------|----------------------------------------------------------------------------------------------------|----------------------------------------------------------------------------------------------------|
| Logit Inscreva-se | 1       | EVB                                                  |      |                                                                                                    |                                                                                                    |
| Conta             |         | EVT                                                  |      | 30899065                                                                                                    |                                                                                                    |
| Bechy .           | 1       |                                                      |      | 31599006                                                                                                    |                                                                                                    |
| Lembrar senha     |         |                                                      |      | 30899024                                                                                                    | -                                                                                                    |
|                   |         |                                                      |      | 30599536                                                                                                    |                                                                                                    |
| Logn              |         |                                                      |      | 30899148                                                                                                    | in the second second second second second second second second second second second second second second second |
| ्री WFI           |         |                                                      |      |                                                                                                    |                                                                                                    |
| Esqueceu a serba  |         | Bluetooth                                            |      |                                                                                                    |                                                                                                    |

 b. Selecione uma rede Wi-Fi de 2,4 GHz e retorne ao aplicativo. Insira a senha do Wi-Fi.
 Permita que o EnverView use sua localização, caso contrário, você não conseguirá configurar o Wi-Fi.

| Configuração Wi-Fi                                                                                                    | Configuração Wi-Fi                                                                                         | < Ajustes WLAN                                        | Edit          |
|----------------------------------------------------------------------------------------------------|----------------------------------------------------------------------------------------------------|-------------------------------------------------------|---------------|
|                                                                                                    |                                                                                                    | WLAN                                                  |               |
|                                                                                                    |                                                                                                    | <ul> <li>Envertech-2.4G<br/>Separate Frace</li> </ul> | . • 0         |
| Sor Permitir que "EnverView" use 310<br>a sua localização?                                                                                             | Selecione a rede Wi-Fi de 2,4 GHz e digite<br>a senho                                                      | MINI-MA RECKS                                         |               |
| Adou Enserview to access<br>your lacation                                                                                                    | × 100.0 (SSta                                                                                              | Envertech-SG                                          | . * 🛈         |
| # Prezisa: Allenda                                                                                                    | - ₩-FI - 2.4Ghz + + +                                                                                      | ENVERTECH-50                                          | . • 0         |
|                                                                                                    | 1000                                                                                                    | EnvertechSH                                           | <b>●</b> ♥ () |
| Autor Billio                                                                                                    |                                                                                                    | EVTWIFI                                               | • • 0         |
| STIEL Permite Uma Wez                                                                                                    | Envertech-2.40                                                                                             | OUTRAS HIDE3                                          |               |
| Permitir Durante o Uso doi App                                                                                                    |                                                                                                    | 94999271                                              | * ①           |
| Nio Permita                                                                                                    | Passant                                                                                                    | ChinaNet-oChv                                         | • • 🛈         |
| oentifique-se de que não haja espaços extras.                                                                                                    | <ol> <li>ventigue-se de que não haja espaços extras.</li> </ol>                                            | ChinaNet-oChv-50                                      |               |
| 2. Conecte seu telelone ao WIFi de 2,4 GHz.                                                                                                    | 2. Conecte seu telefone ao WIFi de 2,4 GHz.                                                                |                                                       |               |
| <ol> <li>Certifique-se de que não haja obstrução<br/>entre o microinversor e o toteador e que a<br/>distinuita entre será consector e que a</li> </ol> | <ol> <li>Certifique-se de que não haja obstrução<br/>entre o microinversor e o roteador e que a</li> </ol> | Pre 6960                                              | • • 0         |
| CALIFIC BOLY DIS SON DESIGNATION.                                                                                                    | Constantina Briter and Angle Server and                                                                    | DIRECT-1c-HP 2606                                     |               |

 c. Clique em NEXT e aguarde o sucesso. Por favor, permita que o EnverView acesse sua rede local. Se não, isso causará falha de configuração.

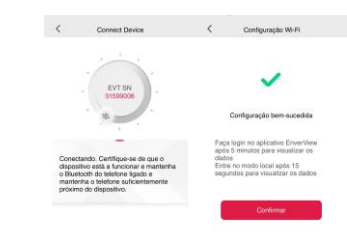

Observação: ao configurar o Wi-Fi, certifiquese de permanecer na rede atual.

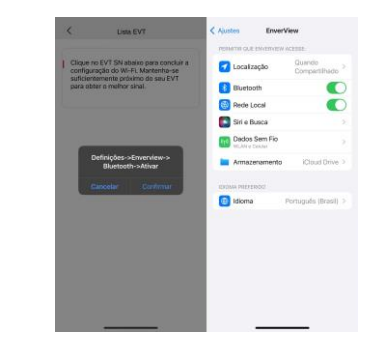

Nota: Se o Bluetooth não abrir com sucesso. Você receberá os lembretes acima. Por favor, ligue o Bluetooth.

6